## Telefono VoIP Siemens Gigaset C450 IP

## Modello: Siemens Gigaset C450 IP

Sistema operativo: Tutti

Per procedere alla configurazione dell'apparato è necessario conoscerne l'indirizzo IP.

A questo scopo, dopo aver collegato correttamente tutti i cavi, premere il tasto menù sul **C450 IP**, scorrere fino ad "impostazioni varie", in seguito "stazione base", poi "configurazione voip"; viene ora richiesto il PIN di sistema, preimpostato in fabbrica a "0000". Dopo averlo inserito, scorrere il menù sino a raggiungere la voce "Configurazione IP", confermare e cercare la dicitura "Indirizzo IP". Confermando col tasto "OK", l'indirizzo IP del dispositivo dovrebbe apparire sul display. Annotatelo da qualche parte.

Se l'indirizzo IP non appare (o appare 000.000.000.000), significa che nella vostra rete non e' presente un server DHCP; vi rimandiamo pertanto al manuale d'uso del **C450 IP** per la configurazione manuale dei parametri di rete.

A questo punto aprite il vostro browser preferito ed inserite l'indirizzo IP ottenuto in precedenza nella barra dell'indirizzo (es: http://192.168.1.21). Se avete effettuato la procedura correttamente, appare la schermata di login:

| Login | ?                                                                                                    |
|-------|----------------------------------------------------------------------------------------------------|
|       |                                                                                                    |
|       | Benvenuto                                                                                                    |
|       | Questa interfaccia ti permette di gestire il<br>tuo telefono. Per ragioni di sicurezza<br>questa area è protetta da password (PIN). |
|       | Lingua del menu                                                                                                    |
|       | Italiano                                                                                                    |
|       | Insertsci il PIN del sistema                                                                                                    |
|       | ок                                                                                                    |
|       |                                                                                                    |
|       |                                                                                                    |

Gigaset C450 IP

Selezionare come "Lingua del menu" "Italiano" e inserire il PIN di fabbrica "0000". Premere "OK" per proseguire.

## Gigaset C450 IP

| Home                                | Configurazioni                                                         | Stato                                          |                  | Log o |
|-------------------------------------|------------------------------------------------------------------------|------------------------------------------------|------------------|-------|
| → Configu                           | Irazioni                                                               |                                                |                  |       |
| Puoi configurare<br>manuale d'uso i | e il tuo telefono secondo le tue<br>in Internet per tutte le informazi | esigenze. Ti consigliamo i<br>oni dettagliate. | fi consultare il |       |
| ⇒ Stato                             |                                                                        |                                                |                  |       |
| Puoi consultare                     | le impostazioni del tuo telefon                                        | o e della rete.                                |                  |       |
|                                     |                                                                        |                                                |                  |       |
|                                     |                                                                        |                                                |                  |       |
|                                     |                                                                        |                                                |                  |       |
|                                     |                                                                        |                                                |                  |       |
|                                     |                                                                        |                                                |                  |       |
|                                     |                                                                        |                                                |                  |       |
|                                     |                                                                        |                                                |                  |       |
|                                     |                                                                        |                                                |                  |       |
|                                     |                                                                        |                                                |                  |       |

Cliccare su "Configurazioni"

## Gigaset C450 IP Log off Home Configurazioni Stato ? Configurazione IP Connessione VolP Telefono Nome Stato Attiv Registrazione fallita IP Modifica R Impostazioni avanzate Gigaset.net Varie Nome Attivo Stato Gigaset.net registrato R

Selezionare Telefono » Connessioni poi cliccare su "Modifica" nella sezione "Connessione VoIP"

| SIP                                  |                                                            |
|--------------------------------------|------------------------------------------------------------|
| Autenticazione Nome:                 | 6554440000                                                 |
| Autenticazione Password:             | •••••                                                      |
| Conferma Autenticazione<br>Password: | •••••                                                      |
| Username:                            | 6554440000                                                 |
| Dominio:                             | sip.cheapnet.it                                            |
| Nome visualizzato:                   |                                                            |
| Indirizzo server proxy:              | sip.cheapnet.it                                            |
| Porta server proxy:                  | 5060                                                       |
| Registrar server:                    | sip.cheapnet.it                                            |
| Porta registrar server:              | 5060                                                       |
| Rete                                 |                                                            |
| STUN abilitato:                      | O Sì 💿 No                                                  |
| Server STUN:                         | stun.cheapnet.it                                           |
| Porta STUN:                          | 3478                                                       |
| Tempo di refresh NAT:                | 20 sec.                                                    |
| Modalità proxy outbound:             | 🗢 Sempre 🗢 Automatico 💽 Mai                                |
| Proxy outbound:                      |                                                            |
| Porta proxy outbound:                | 5060                                                       |
| Codificatore vocale                  |                                                            |
| Volume VolP:                         | 🔿 Basso 💿 Normale                                          |
| Abilita annex 8 per G729:            | O SÌ 💿 No                                                  |
|                                      | Codici selezionati Codici disponibili                      |
|                                      | G729<br>G726<br>G711 a law<br>G711 µ law<br>Sopra<br>Sotto |
|                                      | OK Cancella                                                |

Compilare i dati di configurazione esattamente come da immagine. Premere su "OK" per proseguire.

| Gigaset C4                                                                                           | 450 IP                                                                                                    | Audio 🔽 RFC 2833 🗖 SIP info                                          |        |
|----------------------------------------------------------------------------------------------------|----------------------------------------------------------------------------------------------------|----------------------------------------------------------------------|--------|
| Home Configu                                                                                         | urazioni Stato                                                                                                    | g of                                                                 | r<br>m |
| Configurazione IP<br>Telefono<br>Connessioni<br>Plani di selezione<br>Impostazioni avanzate<br>Varre | DTMF su connessioni VolP<br>Invia impostazioni:<br>Hook Flash<br>Application Type:<br>Application Signai:<br>Porte Listen per<br>connessioni VolP<br>Porta SIP:<br>Porta RTP: | dtmf-relay 3   I6 16   stmf-relay 16   5060 5060   5004 5004   SI<€N |        |

Selezionare: Telefono » Impostazioni avanzate e compilare i dati come da immagine. Premere su "OK" per concludere.